## 画像を透かしとして挿入

画像の透かしを挿入したい文書を開いて、「デザイン」タブの [ページの背景]の[透かし]をクリック。

そして、 [ユーザー設定の透かし] をクリック。

|                 | 1 5.0                     | 8 =                     |       | 画像を透かして  | 挿入方法.do | ox + Word |    | 四分-1                                            |      |
|-----------------|---------------------------|-------------------------|-------|----------|---------|-----------|----|-------------------------------------------------|------|
| 2rdil           | <b>第一</b> 五               | 999 編入                  | 29-02 | 4-56-001 | 带电道机    | 悪し込み文書    | 校開 | 表示 創式                                           |      |
| の<br>構成の<br>構築の | ● 終葉。<br>■ 色。<br>□ アート効果。 | NOOTH<br>Conce<br>Conce |       |          | 2       | 33        |    | - 2 (Bokkii -<br>- 2 (Bokkii -<br>- 5 (Bokkii - |      |
|                 | 調整                        |                         |       |          |         | 目のスタイル    |    |                                                 | ri i |

[透かし] ダイアログボックスで [図] を選択して、 [図の選択] をクリック。

INDEX N

In this contains

-

( all

f

透かしとして挿入したい画像を選択。パソコン内に保存している場合は、

[ファイルから] をクリック。

R = 114.141

- 1 F-2

A044.732

£.'. Courte Courte

(BORNA)

10

.....

20

17412 230

TellITS . FOR J AUTO NO 48 

[図の挿入] ダイアログボックスが表示されまる。画像を選択して [挿入] ボタン をクリック。

倍率は、5個の中から選択できるようになっている。既定は[自動]です。 直接数値を入力して倍率を指定することもできる。

[にじみ] のチェックボックスをオフにすると、ウォッシュアウトにはならない。 (薄くはなりません)

逆に薄くて見づらい場合

 $| ホーム | \rightarrow | ( \land \lor arphi - arphi ) \neg | \land \lor arphi - arphi | \rightarrow | \land \lor arphi - arphi | \land arphi \neg arphi - arphi | \land arphi \neg arphi - arphi | \land arphi \neg arphi - arphi - arphi | \land arphi \neg arphi - arphi - arphi - arphi | \land arphi - arphi -$ 「画像の上をクリック」→ 画像の4方向に矢印 or●印が表示される → 「図ツール/書式」→「調整」→「明るさ・コントラスト・色の変更」等に よっていろいろ変更ができる。

「色(色の変更・図の変更)| → 任意の色を選択

| 204.05  | -7-A                   | 509     |   |
|---------|------------------------|---------|---|
| · 和るさ~  |                        | 幼生神     |   |
| 015/57  | 2.5- 1005              | dour at |   |
| E Boots | 1 N                    |         |   |
| 二 日約    | (4)                    |         |   |
|         |                        |         |   |
| II 10-  | -77+1/C                | 1       | 1 |
| 国 化     | ·スケール( <u>ロ</u><br>(8) | *       | × |

N. 通知色教指定(5) www.unewanite??

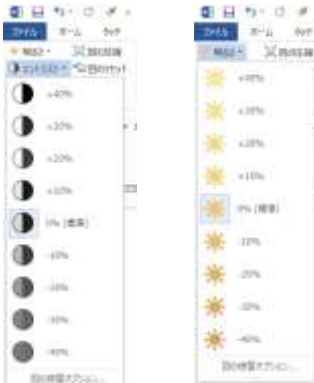

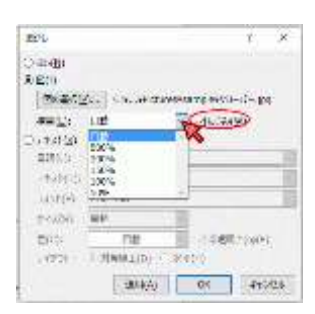

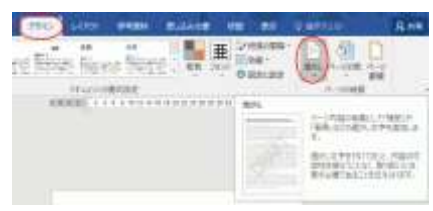

| Realization and |
|-----------------|
|                 |
| MET (OA)        |
|                 |
|                 |

PC クラブ 2020.01.15 伊藤 嘉明

No.: 130